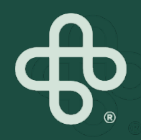

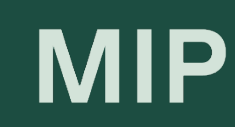

# Guide pratique Boutique MIP

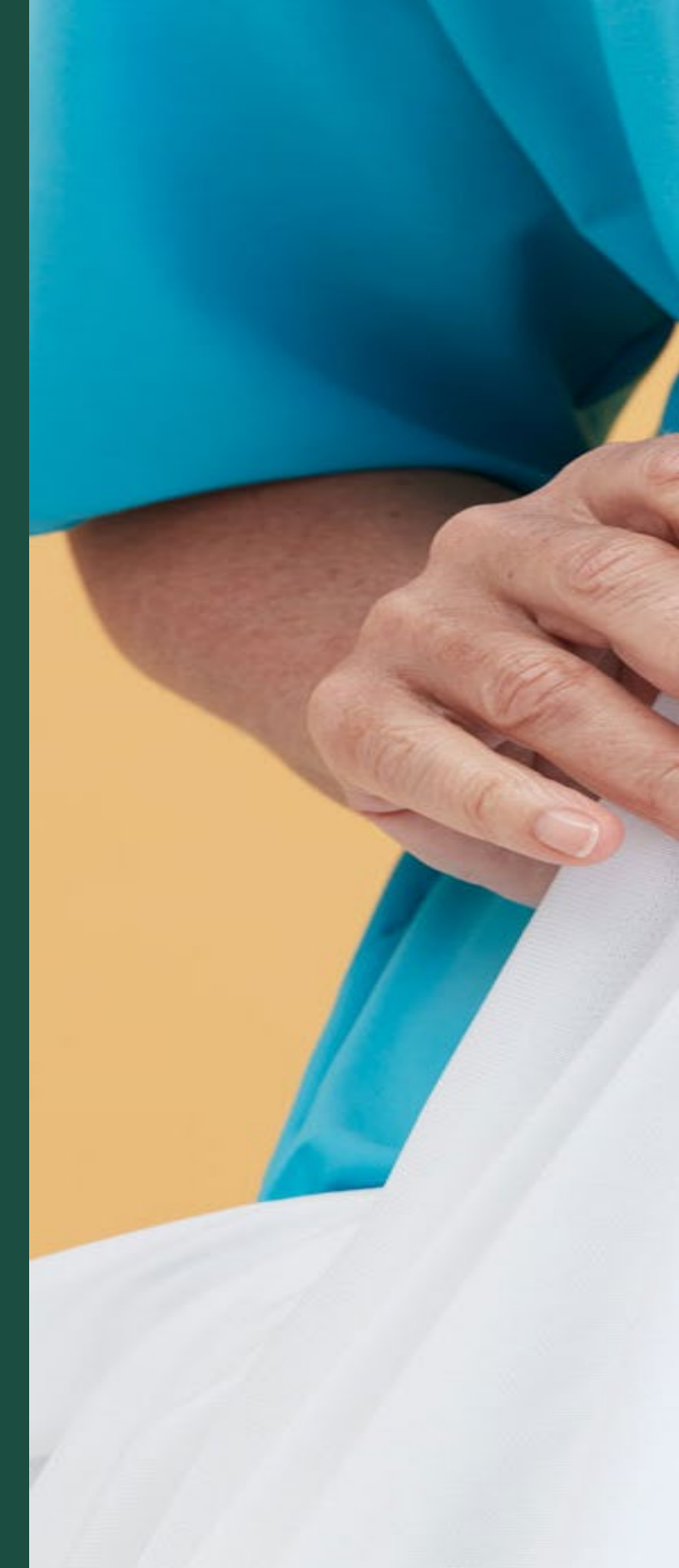

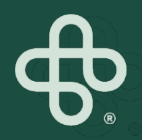

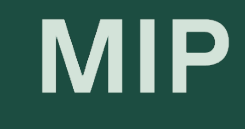

# Ajouter des rôles et permissions

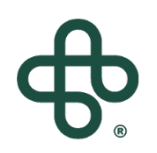

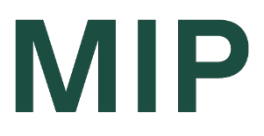

# Comment

# Ajouter des rôles et permissions

#### Étape 1: Visitez www.mip.ca

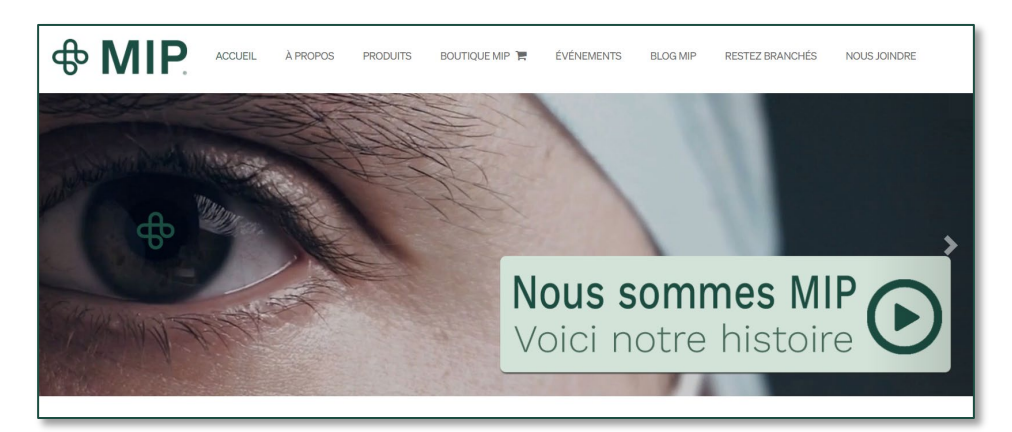

#### Étape 2: Cliquez sur l'onglet Boutique MIP

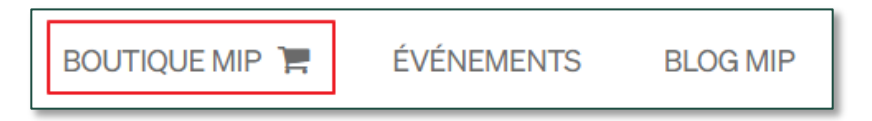

#### Étape 3: Cliquez sur "Connexion"

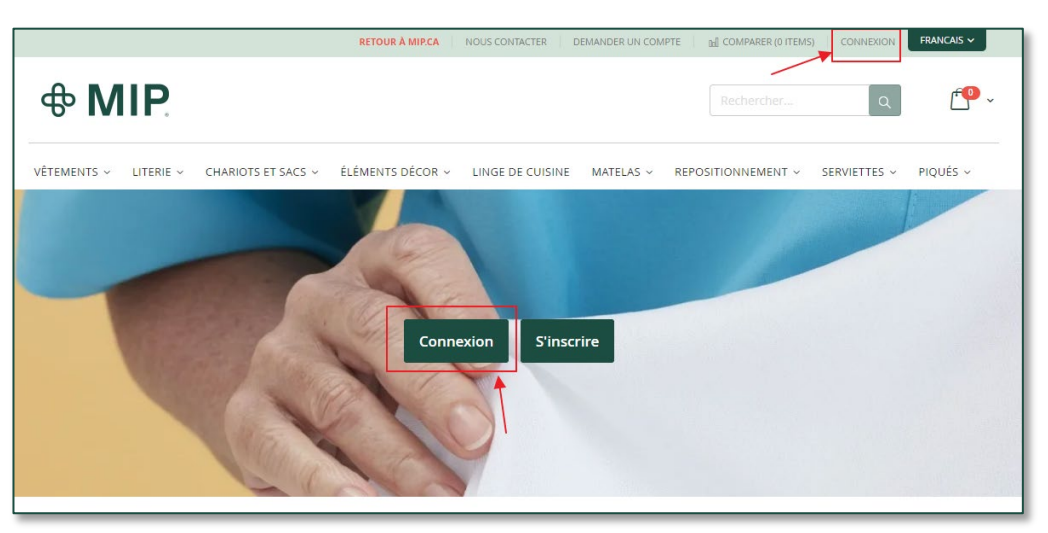

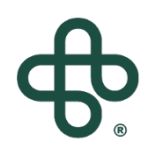

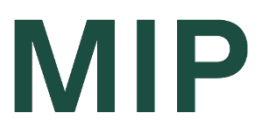

# **Comment** Ajouter des rôles et permissions

#### Étape 4 : Entrez votre courriel et mot de passe

| Accès client                                                     |  |  |  |  |  |
|------------------------------------------------------------------|--|--|--|--|--|
|                                                                  |  |  |  |  |  |
| Clients enregistrés                                              |  |  |  |  |  |
| Si vous avez un compte, connectez-vous avec votre adresse email. |  |  |  |  |  |
| Courriel*                                                        |  |  |  |  |  |
|                                                                  |  |  |  |  |  |
| Mot de passe*                                                    |  |  |  |  |  |
|                                                                  |  |  |  |  |  |
| I'm not a robot                                                  |  |  |  |  |  |
| Connexion Mot de passe oublié ?                                  |  |  |  |  |  |
| * Champs requis                                                  |  |  |  |  |  |

#### Étape 5: Cliquez sur la (flèche) à côté de "Mon compte" Et sélectionnez "Mon compte" dans le menu déroulant

|                   |                          | RETOUR À MIP.CA  | NOUS CONTACTER MON                           |           | DECOMPARER (0 ITEMS) | SE DÉCONNECTER | FRANCAIS 🗸   |
|-------------------|--------------------------|------------------|----------------------------------------------|-----------|----------------------|----------------|--------------|
| <del></del> ው MIF | <b>D</b> .               |                  | MON COMPTE<br>MA LISTE D'ENV<br>SE DÉCONNECT | VIES      | Rechercher           | Q              | ŕ <b>0</b> ~ |
| VÊTEMENTS ~ LITE  | RIE ~ CHARIOTS ET SACS ~ | ÉLÉMENTS DÉCOR 🗸 | LINGE DE CUISINE                             | MATELAS ~ | REPOSITIONNEMENT ~   | SERVIETTES ~   | PIQUÉS ~     |

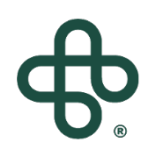

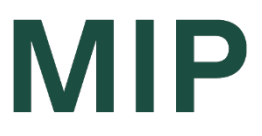

# **Comment** Ajouter des rôles et permissions

#### Étape 6: Selectionnez "Rôles et permissions"

Mon compte Mes commandes Commander par REF Ma liste d'envies Carnet d'adresses Informations du compte Profil de l'entreprise Utilisateurs de l'entreprise Rôles et permissions **Comparer des produits** Vous n'avez pas d'articles à comparer.

#### Étape 7: Cliquez sur "Add New Role"

Nouveau rôle

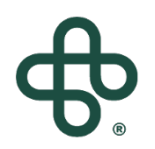

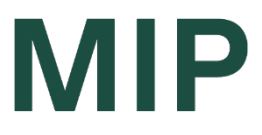

### **Comment** Ajouter des rôles et permissions

#### Étape 8: Nommez le nouveau rôle

| Nom du rôle* |  |
|--------------|--|
|              |  |
|              |  |

#### Étape 9: Vérifiez les autorisations accordées à ce rôle, puis cliquez sur "Enregistrer le rôle"

| DROITS DU RÔLE                                  |
|-------------------------------------------------|
| Tout développer <sup>1</sup> Tout Réduire       |
| 🚫 🗌 Tout                                        |
| Ventes                                          |
| Caisse en ligne (placer la commande)            |
| Utiliser la méthode Payer sur le compte         |
| Voir les commandes                              |
| Voir les commandes des utilisateurs subordonnés |
| 🕞 🗌 Devis                                       |
| Profil de l'entreprise                          |
| gestion des utilisateurs de l'entreprise        |
| Crédit d'entreprise                             |
| Enregistrer le rôle                             |

| ID   | Rôle         | Utilisateurs | Actions                          |
|------|--------------|--------------|----------------------------------|
| 4139 | Default User | 1            | Dupliquer   Modifier   Supprimer |
| 4181 | Nouveau Role | 0            | Dupliquer   Modifier   Supprimer |

#### Et voilà, vous êtes prêts !

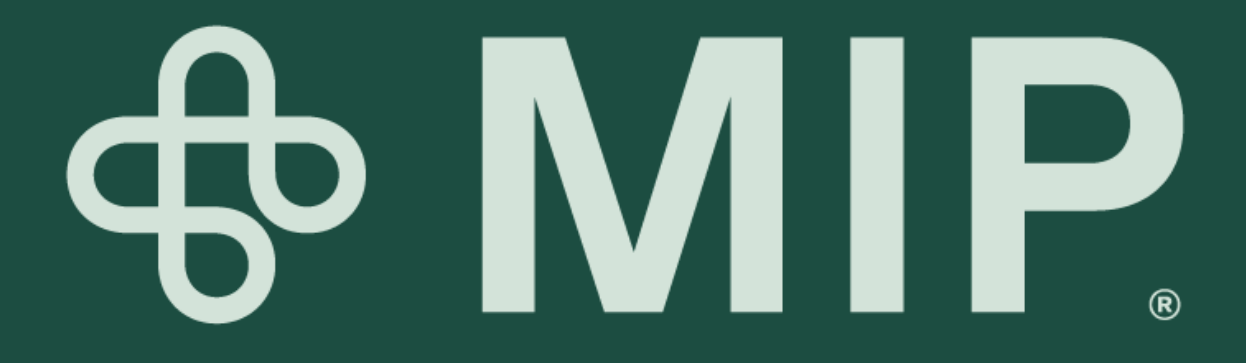